# Cadastro de Convênios

## **Cliente do Convênio**

#### Clientes

Existem alguns convênios que costumam a enviar para a empresa conveniada planilhas discriminando seus funcionários e seus limites de crédito. Pensando em minimizar o trabalho do usuário a INTELLIWARE aprimorou essa parte do sistema no INTELLICASH. Para acessar a tela de Cadastro de Convênios, basta ir a Gerenciamento → Cadastro → Convênios.

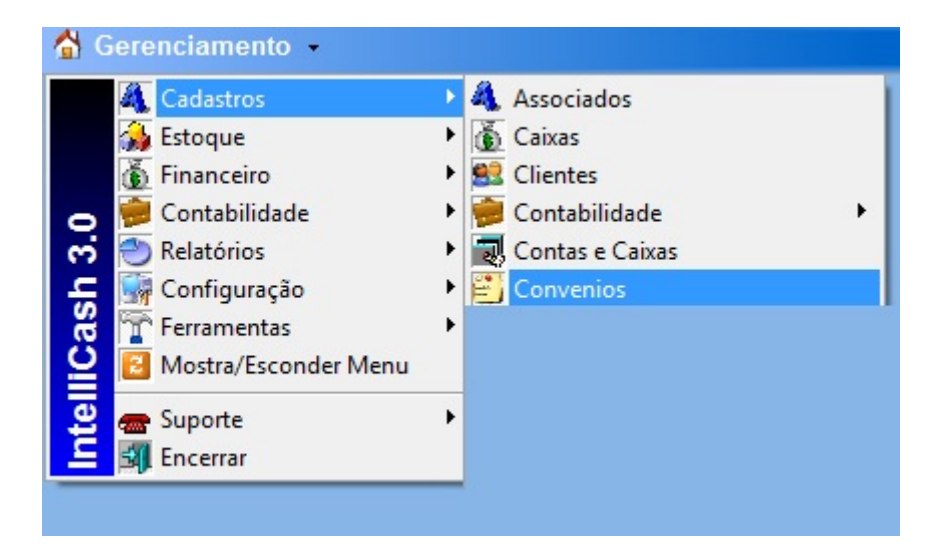

Após localizar o convênio desejado, o usuário poderá importar a planilha para o sistema INTELLICASH, mas para tal a planilha deverá estar no formato indicado nesse manual. O primeiro campo será o " *REGISTRO*" do funcionário no empresa que ele trabalha, seguido de "*NOME*", "*CPF*" e etc. conforme a figura 2, e na aba inferior renomear como "*CADASTRO*".

| A h      | 8                     | C              | D         | 1                       | F                           | 6      | н       | 1      | 3         |
|----------|-----------------------|----------------|-----------|-------------------------|-----------------------------|--------|---------|--------|-----------|
| CHAPA/R  | GISTRO NOME           | CPF            | RG        | DATA NASC               | ENDEREÇO                    | BAIRRO | CIDADE  | ESTADO | CEP       |
| 1        | FULANO DE TAL         | 012.314.567-89 | M-3338050 | 1969-06-11 00:00:00.000 | PCA GETULIO VARGAS          | CENTRO | itajubá | MG     | 37500-032 |
| 2        | SICRANO DE TAL        | 211.546.789-15 | M-3833106 | 1972-08-21 00:00:00.000 | RUA CEL RENNO 118 APTO 1201 | CENTRO | Itajubá | MG     | 37500050  |
| 1 + H CA | MASTRO / CREDETO / CA |                |           |                         |                             | E e l  |         |        |           |

Na segunda aba da planilha deverá ser renomeada como "CREDITO", com os campos "*REGISTRO*", " *NOME*" e etc. conforme a figura 3.

| 1   | A B           |                | С              | D       | E |
|-----|---------------|----------------|----------------|---------|---|
| 1   | CHAPA/REGISTR | NOME           | CPF            | CREDITO |   |
| 2   | 1             | FULANO DE TAL  | 012.314.567-89 | 100,00  |   |
| 3   | 2             | SICRANO DE TAL | 231.546.789-15 | 100,00  |   |
| Pro | CADASTE       |                |                |         |   |

Ao Clicar no botão "*Importar*", o sistema pedirá para o usuário a data do período de liberação do crédito, após a escolha da data o usuário deverá localizar a planilha no seu computador. Obs.: Não faça importação com Excel aberto, pois poderá ocorrer um erro, caso isso aconteça, feche o Excel e tente importar novamente.

| Cadastro Históri  | co Financeiro Lotes dos Convê | nios Caixas dos Convênios | Clientes do Convênio |                        |
|-------------------|-------------------------------|---------------------------|----------------------|------------------------|
| Clientes Histório | o Notas Fiscais Relatórios    |                           |                      |                        |
| Cliente           |                               |                           | $\sim$               | Período (Início)       |
|                   |                               | 💠 Inserir 🏼 🍙 In          | mprimir 😽 Importar   | V Faturar 14/09/2013 - |

Caso exista algum conveniado que não conste na planilha o usuário poderá inseri-lo manualmente, desde que a mesma esteja cadastrada como cliente. Se não estiver cadastrado entre em " *Gerenciamento→Cadastro→ Clientes*" e cadastre-o. Primeiramente o usuário deverá colocar o nome do conveniado em cliente e logo a após clicar no botão "*Inserir*", o sistema localizará este com seus dados e inserirá no convênio escolhido.

| Cadastro | Histórico Financeiro Lotes dos Convênios | Caixas dos Convênios | Clientes do Convênio |           |                  |
|----------|------------------------------------------|----------------------|----------------------|-----------|------------------|
| Clientes | Histórico Notas Fiscais Relatórios       |                      |                      |           |                  |
| Cliente  |                                          | $\sim$               |                      |           | Período (Início) |
| FULANO   |                                          | 🛉 Inserir 🎯 Ir       | mprimir 😽 Importar   | D Faturar | 14/09/2013 -     |

Dando dois cliques no nome do conveniado ou sistema direcionará para aba "*Histórico*", aonde usuário poderá visualizar mediante a aplicação de um período de inicio e término, o cupom fiscal que está vinculada a compra de determinado usuário e seus respectivos produtos.

| Cadastro Unistórico Financeiro Utotes dos Convênios Cabas dos Convênios Clientes do Corvênio<br>Clientes Histórico Notas Fiscais Relatórios<br>Início 01/09/2012 ▼ Término 30/09/2013 ▼ |        |          |              |          |           |        |           |          |             |        |          |  |
|----------------------------------------------------------------------------------------------------|--------|----------|--------------|----------|-----------|--------|-----------|----------|-------------|--------|----------|--|
| Nº Nota                                                                                                    | Data   | Local    | Total Prods. | Desconto | Acréscimo | Total  | Usuá      | rio Re   | sponsável   | Status | Valor Pg |  |
|                                                                                                    |        |          |              |          |           |        |           |          |             |        |          |  |
| Rens Pagan                                                                                                    | nentos |          |              |          |           |        |           |          |             |        |          |  |
| Código                                                                                                    |        | Descriçã | io           | Qt       | se P      | reço D | esconto A | créscimo | Valor Final |        | Vendedor |  |

Na aba de "*Notas Fiscais*", serão representadas as "*NFs*" do convênio que foram emitidas entre as datas de início e término, os "*Faturamentos*" e "*Cupons*" vinculados a mesma.

3/8

| Cadastro VHistórico Financeiro VLotes dos Convênios VCeixas dos Convênios VClientes do Convênio Clientes do Convênio Notas Fiscais Relatórios Inicio 10/09/2013 V Término 30/09/2013 V Aplicar Aplicar |               |  |  |  |  |  |  |
|----------------------------------------------------------------------------------------------------|---------------|--|--|--|--|--|--|
| Emissão Número NF Total Usuário                                                                                                    | Notas Fiscais |  |  |  |  |  |  |
|                                                                                                    |               |  |  |  |  |  |  |
|                                                                                                    |               |  |  |  |  |  |  |
|                                                                                                    |               |  |  |  |  |  |  |
|                                                                                                    | Faturamento   |  |  |  |  |  |  |
| Parcela Vencimento Favorecido Valor A Pagar Documento Data Pg                                                                                                    | Descrição     |  |  |  |  |  |  |
|                                                                                                    |               |  |  |  |  |  |  |
|                                                                                                    |               |  |  |  |  |  |  |
| •□                                                                                                    |               |  |  |  |  |  |  |
|                                                                                                    | Cupons        |  |  |  |  |  |  |
| ECF Cupom Valor Cp. Total Data Cliente                                                                                                    |               |  |  |  |  |  |  |
|                                                                                                    |               |  |  |  |  |  |  |
|                                                                                                    |               |  |  |  |  |  |  |

Já na aba "*Relatórios*", o usuário poderá visualizar os conveniados que efetuaram compras ou não em um determinado período, já na aba "*Mensal*", o sistema representará graficamente o "*Dia*", "*Valor*" e "*Quantidade de Conveniados*" que efetuaram compras.

| adastro Histórico Financeiro Lotes dos Convênios 🗸 | aixas dos Convênios | Clientes do Co | nvênio    |  |
|----------------------------------------------------|---------------------|----------------|-----------|--|
| Clientes Histórico Notas Fiscais Relatórios        |                     |                |           |  |
| Período (Início) 14/09/2013  Aplicar  Impr         | rimir               |                |           |  |
| Tipo                                               |                     |                |           |  |
|                                                    |                     |                |           |  |
| Nome                                               | Limite Periodo      | Saldo          | Diferença |  |
|                                                    |                     |                |           |  |
|                                                    |                     |                |           |  |

## Cadastro Formas Rec. EasyCash

### Cadastro

#### Formas de Recebimento EasyCash

Tem o objetivo de cadastrar as formas de recebimento na retaguarda (INTELLISCASH) e ser exportada para frete de caixa "EasyCash" (especifico para esse produto). Para acessar a tela de Cadastro de Convênios, basta ir a Gerenciamento  $\rightarrow$  Cadastro  $\rightarrow$  Formas de Recebimento EasyCash.

| <ul> <li>Vendedores</li> <li>Transportadoras</li> <li>Representantes</li> <li>Formas de Recebimento PDV</li> <li>Operadores de Caixa</li> </ul>            |
|----------------------------------------------------------------------------------------------------|
| <ul> <li>Pontualidade</li> <li>Serviços</li> <li>Formas de Financiamento</li> <li>CFOPs</li> <li>Parceiros</li> <li>Liberação de Representantes</li> </ul> |
|                                                                                                    |

Para efetuar o cadastramento da forma de recebimento, basta clicar no botão novo quadrante superior da tela conforme a figura 2.

| Configurações Configurações de Cheque |            |                       |         |          |            |        |  |  |
|---------------------------------------|------------|-----------------------|---------|----------|------------|--------|--|--|
| Descrição                             | P. Cliente | Tipo Cliente          | Q. Vias | Sangria  | Suprimento | P. Tro |  |  |
| CLIENTES NORMAIS                      | V          | Clientes de Crediário | 0       | <b>V</b> | •          |        |  |  |
| VALES FUNCIONÁRIOS                    | ~          | Funcionários          | 0       | ▼        |            |        |  |  |
| OUTROS                                |            |                       | 0       | <b>V</b> |            | ~      |  |  |
| ACERTO                                |            |                       | 0       |          |            |        |  |  |
| BONIF <mark>ICAC</mark> ÃO            |            |                       | 0       |          |            |        |  |  |
| VISA ELECTRON TEF                     |            |                       | 2       |          |            |        |  |  |
| VISACLEOTRON POS TEF                  |            |                       | 2       |          |            |        |  |  |
| SODEX OF TEF                          |            |                       | 2       |          |            |        |  |  |
| 🗋 Novo 🌽 Alterar 🗸                    | Ativar     | X Desativar           |         |          |            |        |  |  |

Efetuado esse procedimento o sistema abrirá uma nova tela para ser preenchida com os dados necessários e pertinentes a essa forma de recebimento. No exemplo abaixo temos uma demonstração de como e feito o cadastro. Primeiramente o usuário deverá escolher a "Forma de Recebimento" e os fatores que são pertinentes a essa formas, conforme a figura 3.

| 🎲 Cadastro das Formas de Recebimento | EasyCash                   |  |  |  |  |  |
|--------------------------------------|----------------------------|--|--|--|--|--|
| Eorma de Recebimento                 |                            |  |  |  |  |  |
| SODEXHO                              | <b>_</b>                   |  |  |  |  |  |
| Configurações Configurações de Ch    | eques                      |  |  |  |  |  |
| Geral                                |                            |  |  |  |  |  |
| Permite Acréscimo                    | Fator de Caixa             |  |  |  |  |  |
| Permite Desconto                     | RECEBIMENTO                |  |  |  |  |  |
| Pede Vencimento                      | Tipo da Forma de Pagamento |  |  |  |  |  |
| 🗖 Segunda Via Cupom                  | TEF                        |  |  |  |  |  |
| Permite Sangria                      | Qtdes de Vias do TEF       |  |  |  |  |  |
| Permite Suprimento                   | 2 🗘                        |  |  |  |  |  |
| 🗖 Aviso de Sangria                   | Pede Tipo de Cartão        |  |  |  |  |  |
| Mínimo para Aviso de Sangria         | Tipo do Cartão             |  |  |  |  |  |
| 0,00                                 | CARTÃO DE DÉBITO           |  |  |  |  |  |
| Permite Parcelamento                 | Pede Cliente               |  |  |  |  |  |
| Número de Parcelas                   | Tipo de Cliente            |  |  |  |  |  |
| 0,                                   |                            |  |  |  |  |  |
| Permite Troco                        |                            |  |  |  |  |  |
| Pedir Permissão de Usuário           |                            |  |  |  |  |  |
| C Sim                                |                            |  |  |  |  |  |
|                                      |                            |  |  |  |  |  |
|                                      |                            |  |  |  |  |  |
|                                      | 🗙 Cancelar 🔽 Ok            |  |  |  |  |  |

Note que na mesma tela a configuração de cheques está desabilitada, pois está opção será habilitada quando o mesmo estiver na Forma de Recebimento. Sendo assim o usuário poderá preencher os campos da aba "Configurações de Cheques".

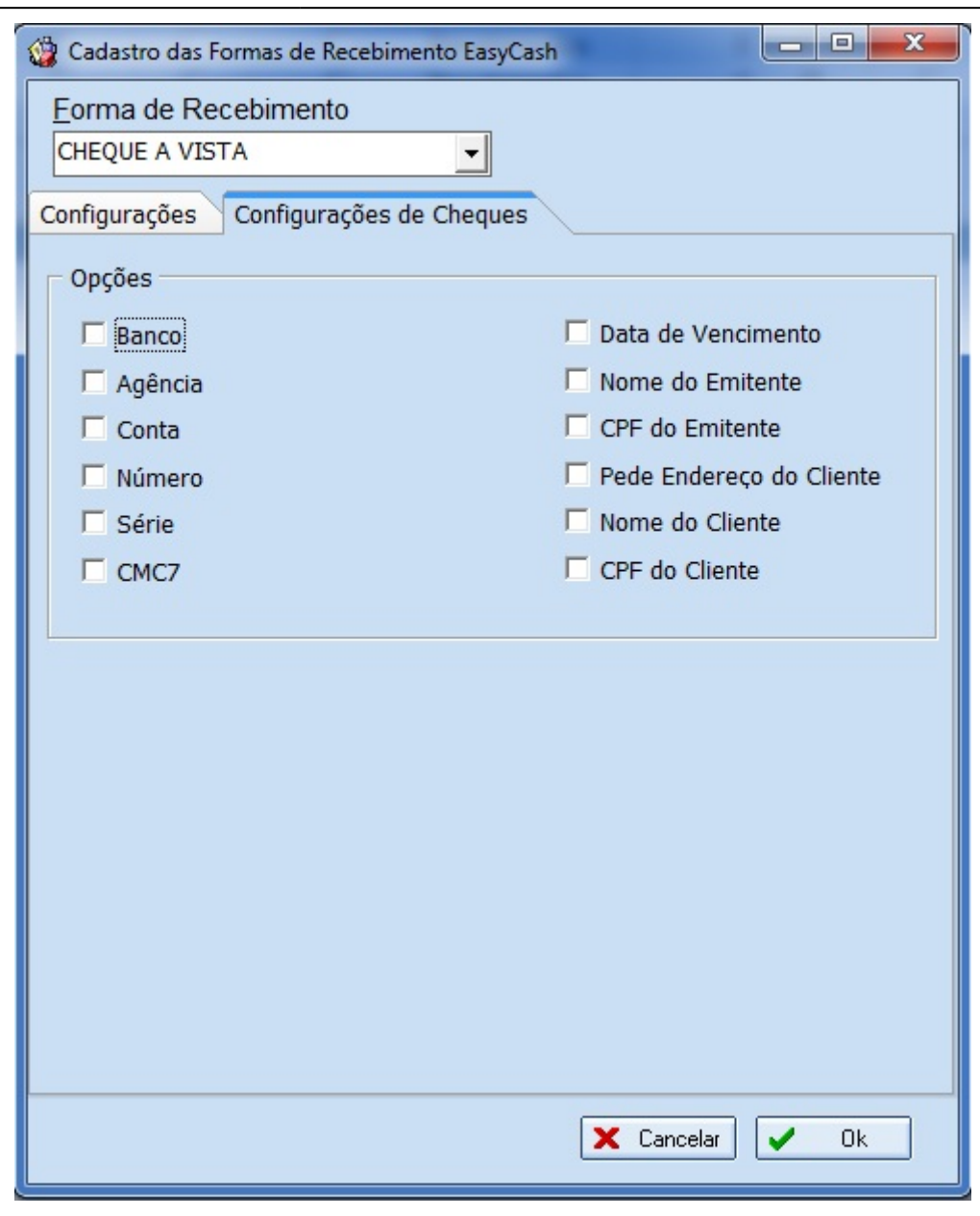

Efetuado o cadastro o sistema já puxará do banco de dados todos os PDV cadastrado na retaguarda, deixando assim os PDV vinculados aquele recebimento.

| Forma de Recebimento | Código Forma PDV | PDV |
|----------------------|------------------|-----|
| SODEXHO              | 604              | 22  |
|                      | 604              | 23  |
|                      | 604              | 24  |
|                      | 604              | 25  |
|                      | 604              | 26  |
|                      | 604              | 27  |
|                      | 604              | 28  |
|                      | 604              | 29  |
|                      | 604              | 30  |
|                      | 604              | 31  |
|                      | 604              | 32  |
|                      | 604              | 33  |
|                      | 604              | 34  |
|                      | 604              | 35  |
|                      | 604              | 36  |
|                      | 604              | 37  |

O usuário poderá alterar, excluir ou excluir todas clicando com o botão direito do mouse, criar um novo caso seja necessário por motivo de algum tipo de mudança na forma de recebimento.

| PDV 1 de 16                                       |           |           |  |  |  |  |  |
|---------------------------------------------------|-----------|-----------|--|--|--|--|--|
| Novo                                              | 🔎 Alterar | 🧳 Excluir |  |  |  |  |  |
| Configuração das Formas de Recebimento EasyCash 🦯 |           |           |  |  |  |  |  |

Após clicar nos botões Novo e Alterar ao sistema apresentará uma nova tela aonde o usuário digitará qual é o pai daquela forma de recebimento. Ex.: sempre será a centena correspondente a forma de recebimento (1 dinheiro, centena correspondente 100).

| 👙 Có                   | digo da Forma do Pa | i 😐 |     |
|------------------------|---------------------|-----|-----|
|                        |                     |     |     |
| Código da Forma do Pai |                     |     |     |
|                        |                     |     | 600 |
|                        | 🗙 Cancelar          |     | Ok  |

Escolhendo o Pai da conta o sistema mostrará os possíveis PDVs para ser alterado ou novo, se estiverem excluído todos os PDVs o usuário poderá fazer todos selecionando a opção "Selecionar todos PDVs".

| 🎲 Configuração das Formas de Recebimento     |                      |  |  |  |
|----------------------------------------------|----------------------|--|--|--|
| Configuração das Formas de Recebimento X PDV |                      |  |  |  |
| Forma de Recebimento                         | Código Forma PDV PDV |  |  |  |
| SODEXHO TEF                                  | 607 🗸                |  |  |  |
| Selecionar todos PDVs                        | 37                   |  |  |  |

From:

http://wiki.iws.com.br/ - Documentação de software

Permanent link:

× http://wiki.iws.com.br/doku.php?id=intellicash:atualizacoes:3.0.137.000&rev=1381924949

Last update: 2013/10/16 13:02